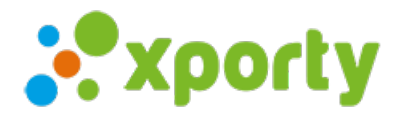

## ¿Cómo asignar participantes a los grupos manualmente?

A la hora de montar una liguilla o ranking por grupos el sistema nos puede generar de forma automática los grupos con sus participantes asignándolos de forma aleatoria pudiendo indicar los cabezas de serie.

Para asignar los participantes de forma manual a los grupos sigue estos pasos:

- 1. Ir al apartado "Fases y cuadros"
- 2. Si ya has generado la fase pulsar sobre el botón de color verde con el signo + para expandir los grupos.
- 3. Pulsar en el botón de configuración de cada grupo y seleccionar "Añadir/quitar parejas/jugador/equipo".

| Fases, Cuadros y Horarios | 🗱 Asistente | 🕂 Añadir fase 🔻 | Acciones 👻 |  |
|---------------------------|-------------|-----------------|------------|--|
|                           |             |                 |            |  |

Fases del torneo. Las fases indican como se va a desarrollar el torneo. Una fase puede ser una liga, una liguilla por grupos o una eliminatoria. También puedes combinarlas. A la derecha de cada fase verás el botón 🔹 que te ayudará a configurar la fase, añadir participantes, generar calendario de partidos o cuadros automáticamente, etc.

|         |         |             |        | Buscar fase por participante |                  |           | Filtrar por fase o categoría |                |                                                       |   |    |
|---------|---------|-------------|--------|------------------------------|------------------|-----------|------------------------------|----------------|-------------------------------------------------------|---|----|
| Ca      | tegoría | Fase        | Тіро   | Orden                        | Comienza         | Finaliza  | N                            | ۴ Pt.          | Ļ                                                     | i |    |
| в       |         | Fase grupos | Grupos | ↑ ↓                          | 24/09/2021 16:30 | 25/09/202 | 1 21:00 1                    | 8              | •                                                     | 0 | \$ |
| Grupo   |         | Comienza    |        |                              | Finaliza         |           | Jugadores                    |                |                                                       |   |    |
| Grupo A |         | 24/09/2021  | 16:30  |                              | 25/09/2021 21:00 |           | 3                            |                |                                                       |   | \$ |
| Grupo B |         | 24/09/2021  | 16:30  |                              | 25/09/2021 21:00 |           | 3                            | Calendario     |                                                       |   |    |
| Grupo C |         | 24/09/2021  | 16:30  |                              | 25/09/2021 21:00 |           | 3                            | Clasif         | Clasificación                                         |   |    |
| Grupo D |         | 24/09/2021  | 16:30  |                              | 25/09/2021 21:00 |           | 3                            | Añadi<br>Gener | Añadir/quitar Jugadores<br>Generar calendario Grupo A |   |    |
| Grupo E |         | 24/09/2021  | 16:30  |                              | 25/09/2021 21:00 |           | 3                            | Configuración  |                                                       |   |    |
|         |         |             |        |                              |                  | Elimin    | ar                           |                |                                                       |   |    |